Go To Student, Student Resources, Banner Self Service located under Online Services

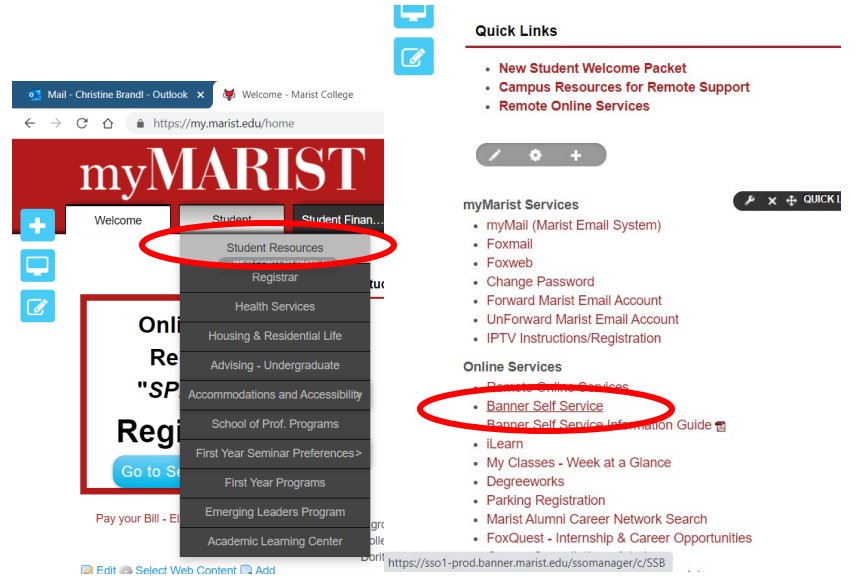

## Click on Update Addresses and Phones

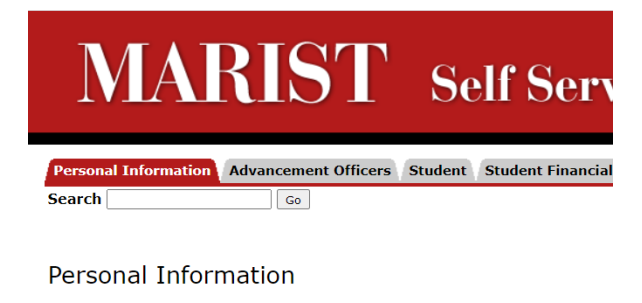

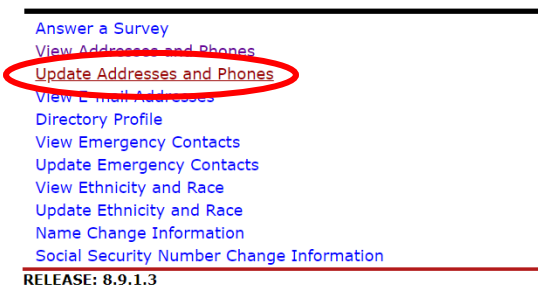

© 2021 Ellucian Company L.P. and its affiliates.

| Mail - Christine Brandl - Outlook X V IT Services -                               | Marist College × W Update Addresses and Phones - × +                                      |                | D (0) |          |
|-----------------------------------------------------------------------------------|-------------------------------------------------------------------------------------------|----------------|-------|----------|
| ← → C O Inttps://ssb1-prod.banner.ma                                              | n <b>st.edu</b> /MARPROD/bwgkogad.P_SelectAtypUpdate                                      | ম              | E     | <b>*</b> |
| Students must contact the Registrar's Office to                                   | change their Permanent Address. Local Address should not be used for international (non-U | JS) addresses. |       |          |
| Addresses and Phones                                                              |                                                                                           |                |       |          |
| Billing Address                                                                   | Phones                                                                                    |                |       |          |
| Current: Aug 02, 2010 to (No end date)                                            | Primary: None Provided                                                                    |                |       |          |
| Human Resources Address                                                           | Phones                                                                                    |                |       |          |
| Current: (No start date) to (No end date)                                         | Primary: None Provided                                                                    |                |       |          |
|                                                                                   | Human Resources Phone:                                                                    |                |       |          |
| Campus Location Address                                                           | Phones                                                                                    |                |       |          |
| Current: (No start date) to (No end date)                                         | Primary: None Provided                                                                    |                |       |          |
| 3<br>NY-Dutchess                                                                  | Campus Location Phone                                                                     |                |       |          |
| Permanent Mailing Address                                                         | Phones                                                                                    |                |       |          |
| Current: Dec 24, 2008 to (No end date)                                            | Primary: None Provided                                                                    |                |       |          |
|                                                                                   | Cell Phone: 8                                                                             |                |       |          |
| Type of Address to Insert: Select ~<br>Select<br>Billing Address<br>Local Address |                                                                                           |                |       |          |
|                                                                                   | [ View Addresses and Phones ]                                                             |                |       |          |
|                                                                                   |                                                                                           |                |       |          |

If Local is not shown, Select Local from Type of Address to Insert, and click Submit

## Must enter Valid Date for Address: Enter today's date

| 👏 Mail - Christine Brandl - Outlook 🗙 🛛 💗 s | tudent resources - Marist Colleg 🗙 🛛 😹 Update Addresses : | and Phones - 🗆 🗙 🕂                  |                                                           |                         | – a ×.            |
|---------------------------------------------|-----------------------------------------------------------|-------------------------------------|-----------------------------------------------------------|-------------------------|-------------------|
| ← → C ☆  https://ssb1-prod.                 | anner.marist.edu/MARPROD/bwgkogad.P_ProcAddrU             | Jpdate                              |                                                           | x 🖪 🔜 Q                 | R. 🚳 🗐 🛪 🖸 🗄      |
|                                             |                                                           | Fouri                               |                                                           | 14                      |                   |
| MARIS'                                      | <b>F</b> Self Service I                                   | Banner                              |                                                           |                         |                   |
| Personal Information Advancement 0          | fficers Student Student Financial Services F              | aculty Services Employee Web        | Tailor Administration                                     |                         |                   |
| Search                                      | ······································                    |                                     |                                                           |                         |                   |
|                                             |                                                           |                                     |                                                           |                         |                   |
|                                             |                                                           |                                     |                                                           |                         |                   |
| Update Addresses and Pr                     | iones - Update/Insert                                     |                                     |                                                           |                         |                   |
| <u> </u>                                    | • •                                                       |                                     |                                                           |                         |                   |
| Required fields on address update or ir     | sert are Valid From This Date, Address Line 1, City,      | , State or Province, and ZIP or Pos | tal Code; all other fields are optional. If Nation is ent | tered, only Address Lir | ne 1 and City are |
| required. Wh en undative on all the         | w do not need to change the Valid From This Date          | e value.                            |                                                           |                         |                   |
|                                             |                                                           |                                     |                                                           |                         |                   |
| Form item Valid From This Date: m           | ast be entered.                                           |                                     |                                                           |                         |                   |
|                                             |                                                           |                                     |                                                           |                         |                   |
| Local Address                               |                                                           |                                     |                                                           |                         |                   |
| Valid From This Date:MM/DD/YY               | 1/29/2021                                                 |                                     |                                                           |                         |                   |
| Addross by the                              | 10 Causard                                                | (A)                                 |                                                           |                         |                   |
| Address Line 2:                             | - nace                                                    | 2                                   |                                                           |                         |                   |
| Address Line 2:                             |                                                           |                                     |                                                           |                         |                   |
| City:                                       | Hyde Park                                                 | ]                                   |                                                           |                         |                   |
| State or Province:                          | Now York                                                  |                                     |                                                           |                         |                   |
| ZIP or Postal Code:                         | 12538                                                     |                                     |                                                           |                         |                   |
| County:                                     | Not Applicable                                            |                                     |                                                           |                         |                   |
| Nation:                                     | Not Applicable                                            |                                     |                                                           |                         |                   |
| Delete this Address:                        |                                                           |                                     |                                                           |                         |                   |
| Primary Phone Number For This A             | ddress:                                                   |                                     |                                                           |                         |                   |
| Area Phone Extension<br>Code Number         | International Unlisted<br>Access Code<br>and Phone Number | 1                                   |                                                           |                         | ,                 |

## After adding address, you can add additional phone numbers like Cell Phone

| $\leftrightarrow$ $\rightarrow$ C $\triangle$ https://ssb1-prod                                                                                                    | I.banner.marist.edu/MARPROD/bwgkogad.P_DispAddrUpdate                                                                                                    | 🖈 🖪 📊 🥥 👫 🍩                                                                               |
|----------------------------------------------------------------------------------------------------|----------------------------------------------------------------------------------------------------|-------------------------------------------------------------------------------------------|
| Personal Information Advancement                                                                                                    | Officers Student Student Financial Services Faculty Services Employee WebTailor Administration                                                                                                    |                                                                                           |
| Search Go                                                                                                    |                                                                                                    |                                                                                           |
|                                                                                                    |                                                                                                    |                                                                                           |
| Update Addresses and P                                                                                                    | 'hones - Update/Insert                                                                                                    |                                                                                           |
|                                                                                                    |                                                                                                    |                                                                                           |
| Required fields on address update or i<br>required. Wh en updating an address                                                                                                    | insert are Valid From This Date, Address Line 1, City, State or Province, and ZIP or Postal Code; all other field<br>you do not need to change the Valid From This Date value.                                                                                                    | are optional. If Nation is entered, only Address Line 1 and                               |
|                                                                                                    |                                                                                                    |                                                                                           |
| Local Address                                                                                                    |                                                                                                    |                                                                                           |
| Until This Date:MM/DD/YYYY                                                                                                    |                                                                                                    |                                                                                           |
| Address Line 1:                                                                                                    |                                                                                                    |                                                                                           |
| Address Line 2:                                                                                                    |                                                                                                    |                                                                                           |
| Address Line 3:<br>City:                                                                                                    |                                                                                                    |                                                                                           |
| State or Province:                                                                                                    | Not Applicable                                                                                                    |                                                                                           |
| IP or Postal Code:                                                                                                    |                                                                                                    |                                                                                           |
| County:                                                                                                    | Not Applicable v                                                                                                    |                                                                                           |
| Nation:<br>Delete this Address:                                                                                                    | Not Applicable V                                                                                                    |                                                                                           |
| Primary Phone Number For This                                                                                                    | Address:                                                                                                    |                                                                                           |
| Area Phone Extension                                                                                                    | n International Unlisted                                                                                                    |                                                                                           |
| Lode Number                                                                                                    | Access Code<br>and Phone Number                                                                                                    |                                                                                           |
|                                                                                                    | OR                                                                                                    |                                                                                           |
|                                                                                                    |                                                                                                    |                                                                                           |
| Phone Type Ar<br>Co                                                                                                    | ea Phone Ext. International Unlisted Delete<br>Access Code<br>and Phone Number                                                                                                    |                                                                                           |
| Phone Type Ar<br>Co<br>Select V                                                                                                    | ea Phone Ext. International Unlisted Delete<br>Access Code and Phone Number                                                                                                    |                                                                                           |
| Phone Type Ar<br>Co<br>Select V                                                                                                    | ea Phone Ext. International Access Code and Phone Number                                                                                                    |                                                                                           |
| Phone Type Ar<br>Co<br>Select V                                                                                                    | ea Phone Ext. International Unlisted Delete<br>Access Code and Phone Number                                                                                                    |                                                                                           |
| Phone Type Ar<br>Co<br>Select<br>elect phone type C                                                                                                    | ea Phone Ext. International Unlisted Delete<br>Number OR. OR. OR. OR. OR. OR. OR. OR. OR. OR.                                                                                                    |                                                                                           |
| Phone Type Ar<br>Select of<br>elect phone type C                                                                                                    | ea Phone Ext. International Unlisted Delete<br>Access Code and Phone Number                                                                                                    |                                                                                           |
| Phone Type Ar<br>Co<br>Select<br>elect phone type C                                                                                                    | TServecs - Marst College X Multiple Addresses and Phones X +                                                                                                    |                                                                                           |
| Phone Type Ar<br>Co<br>Select ✓<br>elect phone type (<br>Mail - Christine Brandt - Outlook X ♀<br>- → C △ ● https://ssb1-prod                                                                                                    | eee Phone Ext. International Access Code and Phone Number                                                                                                    | *) 🖪 ╦ O B <sub>0</sub> (                                                                 |
| Phone Type Ar<br>Co<br>Select ✓<br>elect phone type (<br>Mail - Christine Brandi - Outlook X ✓<br>← → C ① ① ♠ https://ssb1-prod<br>Personal Information Advancement (                                                                                                    | ee Phone Ext. International Access Code and Phone NumberOR                                                                                                    | * 🖪 📆 o 🖳 🕻                                                                               |
| Phone Type Ar<br>Co<br>Select ✓<br>elect phone type c<br>Mal - Christine Brand - Outlook x ✓<br>← → C û ● https://sb1-prod<br>Personal Information Advancement 1<br>Search 60                                                                                                    | esa Phone Ext. International Unlisted Delete<br>Access Code<br>and Phone Number<br>OR.<br>OR. | x 🖪 🚾 O B <sub>1</sub> 4                                                                  |
| Phone Type Ar<br>Co<br>Select ✓<br>elect phone type c<br>Mail - Christine Brand - Outlook X ✓<br>C → C △ ● https://sb1-prod<br>Personal Information Advancement +<br>Search © G                                                                                                    | esa Phone Ext. International Unlisted Delete<br>and Phone Number                                                                                                    | * 🖪 ॡ O 🛌 ⊄                                                                               |
| Phone Type Ar<br>Co<br>Select ✓<br>elect phone type c<br>Mail - Christine Brandt - Outlook X ✓<br>C → C △ ▲ https://ssb1-prod<br>Personal Information Advancement +<br>Search G @<br>Update Addresses and P                                                                                                    | eea Phone Ext. International Unlisted Delete<br>Access Code<br>and Phone Number<br>QR                                                                                                    | x) 🖪 📻 o 🖳 4                                                                              |
| Phone Type Ar<br>Co<br>Select ✓<br>elect phone type c<br>elect phone type c<br>e → C ∩ e https://sb1-prod<br>Personal Information Advancement<br>Search Go<br>Update Addresses and P                                                                                                    | ea Phone St., International Unlisted Delete<br>Access Code<br>and Phone Number<br>OR.<br>Unlisted Delete<br>and Phone Number<br>OR.<br>OR.<br>                                                                                                    | x 🖪 📆 O 🧤 🕻                                                                               |
| Phone Type     Arr<br>Co       Select     ✓       elect phone type of<br>elect phone type of<br>elect phone type of<br>elect phone type of<br>ersonal Information     ✓       Advancement if<br>Search     Go       Update Addresses and P       Required fields on address update or                                                                                                    | eae Phone Xt. International Access Code and Phone Number                                                                                                    | 🖈 🛃 ॡ O 🥞 4                                                                               |
| Phone Type     Arr<br>Co       Select     ✓       elect phone type (       *       Mail - Christine Brand - Outlook X       *       *       *       *       *       *       *       *       *       *       *       *       *       *       *       *       *       *       *       *       *       *       *       *       *       *       *       *       *       *       *       *       *       *       *       *       *       *       *       *       *       *       *       *       *       *       *       *       *       *       *       *       *       *       *       *       *       *        *       *                                                                                                    | each Phone Ktt, International Access Code and Phone Number  and Phone Number OR                                                                                                    | 🗴 🛃 📆 Q Pa Q                                                                              |
| Phone Type     Arr<br>Co       Select     ✓       elect phone type c       • Mail - Christine Brandi - Outlook ×     ✓       • → C △ ● https://sbi1-prod       Personal Information     Advancement +       Search     Go       Update Addresses and P       • Required fields on address       Local Address                                                                                                    |                                                                                                    | 🖈 🖪 ॡ O Pa 🔇                                                                              |
| Phone Type Ar<br>Co<br>Select ✓<br>elect phone type c<br>Mal - Christine Brand - Outlook X ✓<br>← → C △ ● https://sb1-prod<br>Personal Information Advancement 1<br>Search ⓒ Co<br>Update Addresses and P<br>■ Required fields on address update or i<br>required. Wh en updating an address<br>Local Address<br>Valid From This Date:MM/DD/YY                                                                                                    | ese Phone Ext. International Unlisted Delete Access Code and Phone Number Output Comparison of the drop down Cell from the drop down It Services - Marst College × V Update Addresses and Phones × + thanner.marist.edu/MARPROD/bwgkogad.P.DispAddrUpdate Officers Student Student Financial Services Faculty Services Employee WebTailor Administration Phones - Update/Insert Insert are Valid From This Date, Address Line 1, City, State or Province, and ZIP or Postal Code; all other field up u do not need to change the Valid From This Date value.                                                                                                    | : are optional. If Nation is entered, only Address Line 1 and                             |
| Phone Type Ar<br>Select Co<br>Select Co<br>Co<br>Co<br>Co<br>Co<br>Co<br>Co<br>Co<br>Co<br>Co                                                                                                    |                                                                                                    | : are optional. If Nation is entered, only Address Line 1 and                             |
| Phone Type Ar<br>Co<br>Select ✓<br>elect phone type of<br>elect phone type of<br>elect phone type of<br>elect phone type of<br>elect phone type of<br>elect of the type of<br>elect of the type of<br>elect of type of<br>elect of<br>elect of type of<br>elect of<br>elect |                                                                                                    | 🖈 🖪 📆 🍳 🎦 <table-cell></table-cell>                                                       |
| Phone Type Ar<br>Co<br>Select ✓<br>elect phone type (<br>Mail - Christine Brandi - Outlook X (<br>← → C () () https://ssb1-prod<br>Personal Information Advancement ()<br>Search () (c)<br>Personal Information Advancement ()<br>Search () (c)<br>Personal Information Advancement ()<br>Search () (c)<br>Personal Information Advancement ()<br>Search () (c)<br>Personal Information Advancement ()<br>Search () (c)<br>Personal Information Advancement ()<br>Search () (c)<br>Personal Information Advancement ()<br>Search () (c)<br>Personal Information Advancement ()<br>Search () (c)<br>Personal Information Advancement ()<br>Search () (c)<br>Personal Information Advancement ()<br>Personal Information () (c)<br>Personal Information () (c)<br>Pe                                                                                                    |                                                                                                    | ☆ 🛛 ॡ Q 📭 4                                                                               |
| Phone Type Ar<br>Co<br>Select ✓<br>elect phone type (<br>a Mail - Chitaine Brandt - Outlook X ✓<br>c → C △ a https://sb1-prod<br>Personal Information Advancement (<br>Search Go<br>Update Addresses and P<br>Required fields on address update or i<br>required. Wh en updating an address<br>Update Addresses and P<br>Required fields on address update or i<br>required. Wh en updating an address<br>Local Address<br>Local Address<br>Line 1:<br>Address Line 2:<br>Address Line 3:<br>City:                                                                                                    |                                                                                                    | 🖈 🛃 ॡ O <table-cell> 😭</table-cell>                                                       |
| Phone Type Ar<br>Select ✓<br>Phone Type Ar<br>Co<br>Select ✓<br>Personal Information Advancement I<br>Search Go<br>Personal Information Advancement I<br>Search Go<br>Required fields on address update or<br>required. Wh en updating an address<br>Local Address<br>Valid From This Date:MM/DD/YYY<br>Valid From This Date:MM/DD/YYY<br>Valid From This Date:MM/DD/YYYY<br>Validress Line 1:<br>Valdress Line 2:<br>Valdress Line 3:<br>Elty:<br>Select<br>Seconts Payable Phone                                                                                                    |                                                                                                    | 🖈 🖪 🌇 O Pa 🐨                                                                              |
| Phone Type Ar<br>Co<br>Select ✓<br>elect phone type c<br>a Mail - Christine Brand - Outlook X ✓<br>a All - Christine Brand - Outlook X ✓<br>a All - Christine Brand - Outlook X ✓<br>a All - Christine Brand - Outlook X ✓<br>a All - Christine Brand - Outlook X ✓<br>a All - Christine Brand - Outlook X ✓<br>a - C A All - Christine Brand - Outlook X ✓<br>b - C A All - Christine Brand - Outlook X ✓<br>a - C All - Christine Brand - Outlook X ✓<br>a - C All - Christine Brand - Outlook X ✓<br>a - C All - Christine Brand - Outlook X ✓<br>a - C - C - C - C - C - C - C - C - C -                                                                                                    |                                                                                                    | 🖈 🖪 🍖 Pa 📽                                                                                |
| Phone Type Ar<br>Co<br>Select ✓<br>elect phone type c<br>Mai - Christine Brand · Outlook × ✓<br>← → C △ ● https://sb1-prod<br>Personal Information Advancement ·<br>Search ⓒ<br>Update Addresses and P<br>Required fields on address update or i<br>required. While on updating an address<br>Update Addresses and P<br>Required fields on address update or i<br>Color of the state of the state of the s                                                                                                    |                                                                                                    | * 🖪 📆 O Pa ⊄                                                                              |
| Phone Type Ar<br>Co<br>Select ✓<br>elect phone type C<br>elect phone type C                                           |                                                                                                    | 🖈 🛃 📆 🍳 <table-cell></table-cell>                                                         |
| Phone Type       Arr         Select       ✓         Select       ✓         elect phone type (         elect phone type (         • Mull - Christine Brandt - Outlook X       ✓         • Mull - Christine Brandt - Outlook X       ✓         • Advancement (         Search       ©         • Https://ssb1-prod         Personal Information       Advancement (         Search       ©         • Coll Addresss       Go         Update Addressses and P       •         • Required fields on address update or required. Wh en updating an address         Local Address       Valid From This Date:MM/DD/YYY         Address Line 1:       Address Line 2:         Address Line 3:       •         City:       Select         Builings Phone       •         Builing Phone       •         Dour Phone       •         Dour Phone       •         Dour Phone       •         Dour Phone       •                                                                                                    |                                                                                                    | 🖈 🛃 <section-header> <table-cell> <table-cell></table-cell></table-cell></section-header> |

| Business Phone                                                         |              | Not Applicat    | le                              | ~                       | ·                   |                                        |          |        |
|------------------------------------------------------------------------|--------------|-----------------|---------------------------------|-------------------------|---------------------|----------------------------------------|----------|--------|
| Cell Phone                                                             |              | Not Applicat    | ole                             |                         | ~                   |                                        |          |        |
| Dorm Phone                                                             |              |                 |                                 |                         |                     |                                        |          |        |
| Duo Cell Phone<br>Emergency Contact - Davtime Ph                       | nis Ada      | tress:          |                                 |                         |                     |                                        |          |        |
| Emergency Contact - Evening Ph<br>FERPA Disclosure Phone<br>Fax Number | ion          |                 | Internat<br>Access C<br>and Pho | ional<br>Code<br>ne Nur | nber                | Unlisted                               |          |        |
| Human Resources Phone<br>Local Phone<br>Non Credit<br>Other Phone      |              | OR              |                                 |                         |                     |                                        |          |        |
| Parent Phone 2<br>Permanent Mailing Phone<br>Previous Phone            | Area<br>Code | Phone<br>Number | Ext.                            |                         | Inte<br>Acce<br>and | ernational<br>ess Code<br>Phone Number | Unlisted | Delete |
| Cell Phone 🗸                                                           |              |                 |                                 | <u>OR</u>               |                     |                                        |          |        |

## Click Submit when finished

| ubmit Reset                         |
|-------------------------------------|
| elect a Different Address to Update |

RELEASE: 8.7

....

© 2021 Ellucian Company L.P. and its affiliates.